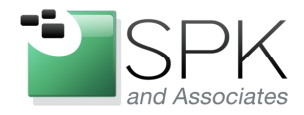

*SPK and Associates* 900 E Hamilton Ave, Ste.100 Campbell, CA 95008

# An Approach to Code Security When Using ClearCase

Ronald Ross (rross@spkaa.com)

As most of us already know, the ability of ClearCase to provide code security is somewhat limited. A first line of defense might be to segment project VOBs by ClearCase registry region. This has the effect of a given engineer only seeing the VOBs which are registered in that particular region. However, if the engineer has any kind of administrative authority on his/her machine, the registry region on the client machine can simply be changed, and all the VOBs in the new region then become visible.

The other commonly used method is to use the group membership and file permissions to enforce a security policy. If strict control can be maintained over who is a member of a particular group, this approach has some chance of success. One drawback is that the granularity of this method is somewhat coarse. Often certain UCM projects or code directories are what need security, but in my opinion it is more effective to apply any protections at the VOB level. Others may have dealt with this more extensively and have achieved solutions, but for the purposes of this discussion, we will assume VOB level security and nothing more granular.

For our example, the client machines are using ClearCase 7.0.1.12, and our VOB server is RedHat Enterprise Linux (RHEL) 4. The VOB storage is Network Attached Storage (NAS) on a Network Appliances (NetApp) machine. This kind of mixed environment can be a bit tricky, and we might imagine a dual message here. The implicit first message would be – how do we get kind of mixed environment to work, period. The next message, which is our explicit focus, is how do we use this environment to successfully implement group security?

We assume that the following commands have been run against the VOB in question (ex. Training) in order to establish security based upon group membership:

cleartool protectvob \_add\_group atria\_vid \_delete\_group <groups,...>/vobs/Training

cleartool protect \_chgrp atria\_vid \_chmod 770 \_recurse /vobs/Training

cleartool find . –all –exec "cleartool protect –chgrp atria\_vid –chmod 770 \"%CLEARCASE\_PN%\" "

The first command establishes a group in the VOB by which all elements will be accessed (atria\_vid). It also removes all other groups which might be present and could be used to access files. (A list of groups to be removed can be obtained with "cleartool describe vob:/vobs/Training" in our example).

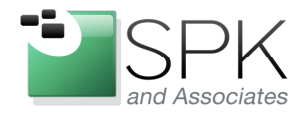

*SPK and Associates* 900 E Hamilton Ave, Ste.100 Campbell, CA 95008

The second command may not strictly be necessary, but is included for illustrative purposes. If the VOB in question is small, or relatively unpopulated, this may be enough to establish the group and file permissions (770) on all elements.

The third command actually goes out and finds all possible elements (visible or not) and applies the same group and permissions evident in command number two.

Now that we have a VOB that has been protected, let's have a look at how a client machine and username accesses the VOB. We will first use a username that is configured for full security access, and then look at a username that is not configured. We will then configure the second username and see the access subsequently enabled.

First, let's have a look at what environment variables we should have set. This is done in the Control Panels -> System window. Select the Advanced tab, and click on Environment Variables.

| System Properties                                                        |                       |                     | ? 🗙          |  |
|--------------------------------------------------------------------------|-----------------------|---------------------|--------------|--|
| System Restore                                                           | Automa                | tic Updates         | Remote       |  |
| General                                                                  | Computer Name         | Hardware            | Advanced     |  |
| You must be logged on as an Administrator to make most of these changes. |                       |                     |              |  |
| Performance                                                              |                       |                     |              |  |
| Visual effects, pro                                                      | cessor scheduling, m  | emory usage, and vi | rtual memory |  |
|                                                                          |                       | _                   |              |  |
|                                                                          |                       |                     | Settings     |  |
| User Profiles                                                            |                       |                     |              |  |
| Desktop settings r                                                       | elated to your logon  |                     |              |  |
|                                                                          |                       | ſ                   | Calling      |  |
|                                                                          |                       | L                   | settings     |  |
| Startup and Recov                                                        | very                  |                     |              |  |
| System startup, sy                                                       | stem failure, and deb | ugging information  | 00000000     |  |
|                                                                          |                       |                     | Calling      |  |
|                                                                          |                       | L                   | Settings     |  |
| Environment ) (arishing                                                  |                       |                     |              |  |
|                                                                          |                       |                     |              |  |
|                                                                          |                       |                     |              |  |
|                                                                          | OK                    | Cancel              | Apply        |  |

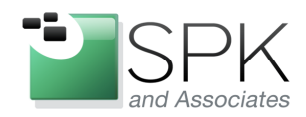

*SPK and Associates* 900 E Hamilton Ave, Ste.100 Campbell, CA 95008

| Environment Variables    | ? 🗙                           |
|--------------------------|-------------------------------|
|                          |                               |
| User variables for ccase |                               |
| Variable                 | Value 🔼                       |
| CLEARCASE_PRIMARY_GROUP  | ccusers                       |
| HOME                     | C:\Documents and Settings\cca |
| TMP                      | C:\Documents and Settings\cca |
| <                        | >                             |
|                          |                               |
| New                      | Edit Delete                   |
|                          |                               |
| System variables         |                               |
| Variable Value           | <u>^</u>                      |
| CLASSPATH C:\Program     | Files\Common Files\Compu      |
| ComSpec C:\WINDO'        | WS\system32\cmd.exe           |
| envsdk regkey 8.0;7.0    |                               |
| FP_NO_HOST_C NO          | ✓                             |
|                          |                               |
| New                      | EditDelete                    |
|                          |                               |
|                          | OK Cancel                     |
|                          |                               |

The next screenshot below shows the existing environment variables.

Here we have set a User variable: CLEARCASE\_PRIMARY\_GROUPS to "ccusers", which will be the default group for any newly created files. Let's look at the output below of the ClearCase "*creds*" command to see user and groups we are working with.

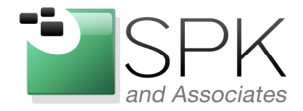

11. 000-310-4340

*SPK and Associates* 900 E Hamilton Ave, Ste.100 Campbell, CA 95008

| C:\WINDOWS\system32\cmd.exe                                                                                                    | . 🗆 🗙    |
|----------------------------------------------------------------------------------------------------|----------|
| C. Program Files Pational Clear Case Atc utils Sands                                                                                                    |          |
| Login name: SIRYKERNET\ross                                                                                                    |          |
| ISTD: NT:S-1-5-21-2135248159-670042095-669932061-30303                                                                                                    |          |
| Primary group: STRYKERNET\ccusers (NT:S-1-5-21-2135248159-670042095-669932061                                                                                                    | -23      |
| Groups: (29)                                                                                                    |          |
| \$TRYKERNET\Domain_Users (NT:S-1-5-21-2135248159-670042095-669932061-513)                                                                                                    |          |
| BUILTIN\Administrators (NT:S-1-5-32-544)                                                                                                    |          |
| BUILTIN Users (NT:S-1-5-32-545)                                                                                                    |          |
| NT AUTHORITY\REMOTE INTERACTIVE LOGON (NT:S-1-5-14)                                                                                                    |          |
| NI AUTHORITY Authenticated Users (NI:8-1-5-11)                                                                                                    |          |
| LOCAL (NT:S $-1-2-0$ )                                                                                                    | 0.00     |
| 81KYKEKNEI\Endoscopy Kational Users (NI:S-1-5-21-2135248159-670042095-669<br>061-16032)                                                                                                    | 932      |
| STRYKERNET\EngLabulan18 (NT:S-1-5-21-2135248159-670042095-669932061-37741                                                                                                    | >        |
| STRYKERNET\atria_vid KNT:S-1-5-21-2135248159-670042095-669932061-15953>                                                                                                    |          |
| SINIALANEINALTIA_CAMERA (MI-S-1-3-21-213248157-670424095-60792401-10040<br>SIRVERNETNACL SCC Operations (NT:S-1-5-21-213248159-670042095-669932061                                                                                                    | -30      |
| 043>                                                                                                    |          |
| STRYKERNET\Endo_WiFi_Access (NT:S-1-5-21-2135248159-670042095-669932061-3<br><\                                                                                                    | 331      |
| STRYKERNET\PLMUsers (NT:S-1-5-21-2135248159-670042095-669932061-33265)                                                                                                    |          |
| STRYKERNET\TotalEndoscopyUPN <nt:s-1-5-21-2135248159-670042095-669932061-< td=""><td>348</td></nt:s-1-5-21-2135248159-670042095-669932061-<>                                                                                                    | 348      |
| 372<br>STRYKERNET\unninhouse (NT:S-1-5-21-2135248159-670042095-669932061-4002)                                                                                                    |          |
| STRYKERNET\spkeng (NT:S-1-5-21-2135248159-670042095-669932061-32203)                                                                                                    |          |
| STRYKERNETNet_Access 3 (NT:S-1-5-21-2135248159-670042095-669932061-28077)                                                                                                    | )<br>291 |
| 51N1NENNEI VENUOENYINEEPINY (NI-5-1-3-21-2135240157-670042075-667732061-43                                                                                                    | 30       |
| SPR\Divisions Wireless Users <nt:s-1-5-21-2109753547-301993053-621696214-< td=""><td>103</td></nt:s-1-5-21-2109753547-301993053-621696214-<>                                                                                                    | 103      |
| 24)<br>$CDD \in NET Custom Heave (NT - C - 1 - C - 21 - 21 - 007 - 26 - 201 - 003 - 62 - 62 - 62 - 62 - 62 - 64 - 64 - 64$                                                                                                    |          |
| SPR\SPR Wireless Users (NT:S-1-5-21-2109753547-301993053-621696214-10842)                                                                                                    |          |
| STRYKERNET\EndoscopyCAPA-R <nt:s-1-5-21-2135248159-670042095-669932061-28< td=""><td>105</td></nt:s-1-5-21-2135248159-670042095-669932061-28<>                                                                                                    | 105      |
| )<br>STRYKERNET\dutfmewations (NT:S-1-5-21-2135248159-670042095-669932061-2428                                                                                                    | 5        |
| STRYKERNET\CERTSUC_DCOM_ACCESS (NT:S-1-5-21-2135248159-670042095-66993206                                                                                                    | 1-3      |
|                                                                                                    |          |
| STRYKERNETVault lisers Read Only (NT:8-1-5-21-2135248159-6792491-2445)                                                                                                    | Ø61      |
| -2466)                                                                                                    |          |
| STRYKERNET\dptVidProd {NT:S-1-5-21-2135248159-670042095-669932061-2446}                                                                                                    |          |
| You do not have ClearCase administrative privileges.                                                                                                    |          |
| C:\Program Files\Rational\ClearCase\etc\utils>                                                                                                    |          |
| of the second second se | -        |

Here we see our user, "rross", and the primary group that we previously specified, "ccusers". Note also that there is a secondary group to which rross belongs – "atria\_vid". This is the group that we previously gave ownership to all elements in the \Training VOB.

This is the Windows side of the equation. But we also must take into account the Unix side, when we have a Windows/Linux mixed environment. Let's have a look at the screenshot below for this.

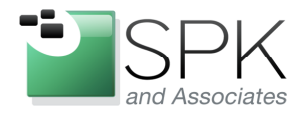

-11. 888-310-4540

SPK and Associates 900 E Hamilton Ave, Ste.100 Campbell, CA 95008

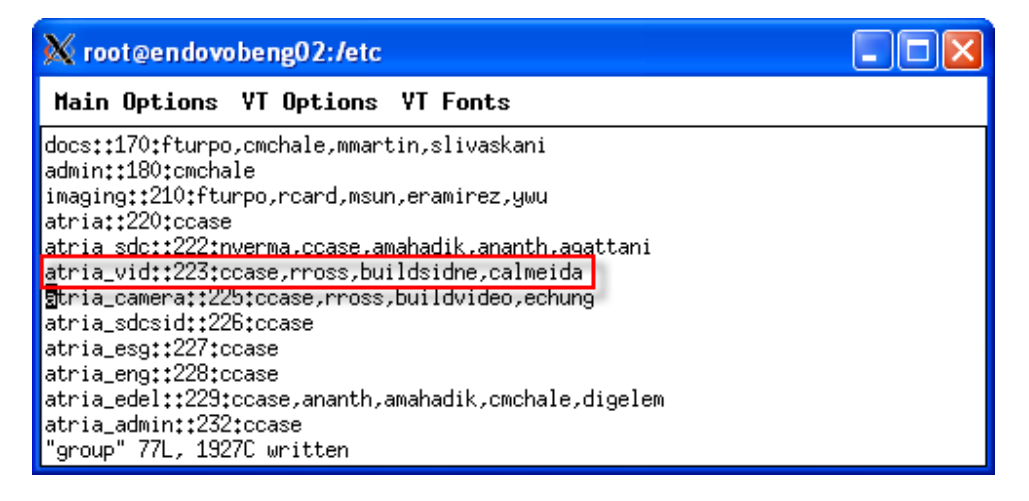

On our Linux VOB server, under /etc/group, we see the entry for our security group – atria\_vid. The entry contains the username "rross", which is a part of the group. We now launch ClearCase Explorer to have a look at how the group ownership is working.

| 🔍 Rational ClearCase Explore | er - rross_TestRat17 | Dev (M:\rross_Test      | Ratl7_Dev\Training\test | _comp3)                              |           |                  |
|------------------------------|----------------------|-------------------------|-------------------------|--------------------------------------|-----------|------------------|
| File View Go Tools Environme | nt <u>H</u> elp      |                         |                         |                                      |           |                  |
| + → ◎ 🗘 🖻 🛍 🕷 🗸              | D 🕪 🚿 💀 🖍 🚳          |                         |                         |                                      |           |                  |
|                              | 6                    |                         |                         | Name                                 | Size      | Kind 🔥           |
| TestBatl7                    | M:\rross_TestRatl    | 7_Dev\Training\tes      | t_comp3ta.txt@@Pr       | Echo                                 | 2761      | Directory Vers   |
|                              | cont out a           |                         | a. 1                    | 🗊 a.txt                              | 201       | File Element V   |
|                              | General   Custom   1 | riggers Protection   Lo | ick                     | . b.txt                              | 218       | File Element V   |
|                              | Owner                | Group                   | Other                   | 🗈 c.txt                              | 337       | File Element V   |
|                              | ccase                | atria_vid               |                         | 🗊 d.txt                              | 104       | File Element V   |
| rross_TestRatl7_Dev          |                      |                         |                         | 🗊 e.txt                              | 120       | File Element V   |
|                              | I✔ Read              | I∕ Read                 | E Read                  | 🗊 f.txt                              | 116       | File Element V   |
|                              | T Write              | Write :                 | Write                   | 🗐 g.txt                              | 123       | File Element V   |
|                              | Execute              | Execute                 | Execute                 | 🗊 h.txt                              | 94        | File Element V   |
| rross TestRatl7 Dev2         | -                    | - Chocado               | , Execute               | 🗊 i.txt                              | 94        | File Element V   |
|                              | I Set UID            | I Set GID               |                         | 🗊 j.txt                              | 94        | File Element Vi  |
|                              |                      |                         |                         | 🗊 k.txt                              | 106       | File Element V   |
|                              |                      |                         |                         | logo_720p.gol                        | 796211    | File Element V   |
|                              |                      |                         |                         | logo_721p.gol                        | 796104    | File Element V   |
| rross_TestRatI7_Dev_int      |                      |                         |                         | 🗊 m.txt                              | 106       | File Element V   |
|                              |                      |                         |                         | RGBColorBar.gol                      | 195478    | File Element V   |
|                              |                      |                         |                         | test.stp                             | 7811      | File Element V   |
|                              |                      |                         |                         | test1.stp                            | 7811      | File Element V   |
|                              |                      |                         |                         | d test2.stp                          | 7811      | File Element Vi  |
|                              |                      |                         |                         | d test3.stp                          | 7811      | File Element V   |
|                              |                      |                         |                         | d test4.stp                          | 7811      | File Element V   |
|                              |                      |                         |                         | test5.stp                            | 0         | File Element V   |
|                              |                      |                         |                         | test6.stp                            | 7811      | File Element V   |
|                              |                      |                         |                         | test7.stp                            | 7811      | File Element V 😜 |
| P Views Toolbox              | 0                    | Cancel                  | Apply Help              |                                      |           | >                |
|                              |                      | View                    | : rross TestRatl7 Dev   | Activity: New version to test Ratl 7 | Items: 25 | Selected: 1      |

We use a user view to open the Training VOB and have a look at a file contained in it. This file, a.txt, is shown with its properties above. We see that it has group access with atria\_vid, and owner+group access. Next we will try to open the file below.

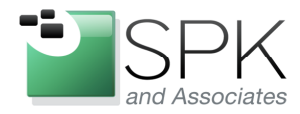

*SPK and Associates* 900 E Hamilton Ave, Ste.100 Campbell, CA 95008

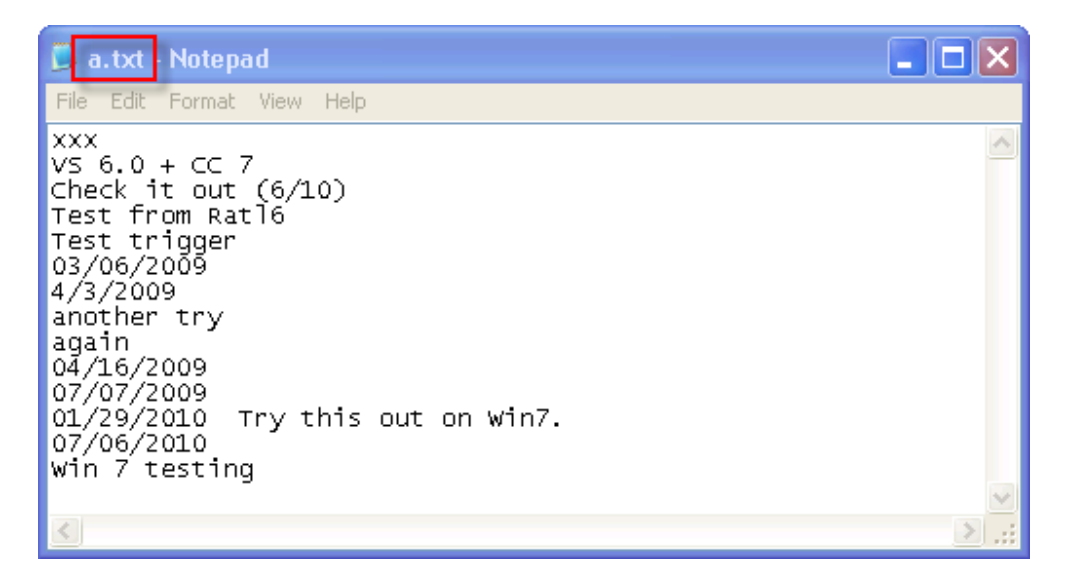

We use Notepad to open the file, and we are able to read the contents of the file. It is also possible to checkout, modify and checkin the file, but we will skip the tedium of demonstrating this.

So user "rross" has access to the files. But now let's have a look at a different user who does not have access, and what we must do to establish access. The user will be the group account – buildxf. See the group membership in the screenshot below.

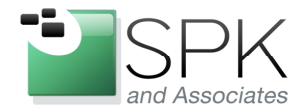

-11. 000-310-4340

*SPK and Associates* 900 E Hamilton Ave, Ste.100 Campbell, CA 95008

| C:\WINDOWS\system32\cmd.exe                                                                                                    | ×      |
|----------------------------------------------------------------------------------------------------|--------|
| C:\Program_Files\Bational\ClearCase\etc\utils>creds<br>Login_name: STRYKERNET\buildxf<br>USID: NT:S-1-5-21-2135248159-670042095-669932061-30352<br>Primary group: STRYKERNET\ccusers <nt:s-1-5-21-2135248159-670042095-669932061-23< td=""><td>▲<br/>3</td></nt:s-1-5-21-2135248159-670042095-669932061-23<> | ▲<br>3 |
| Groups: (19)<br>STRYKERNET\Domain Users (NT:S-1-5-21-2135248159-670042095-669932061-513)<br>Everyone (NT:S-1-1-0)<br>BUILTIN\Administrators (NT:S-1-5-32-544)<br>BUILTIN\Users (NT:S-1-5-32-545)<br>NT AUTHORITY\BEMOTE INTERACTIVE LOGON (NT:S-1-5-14)                                                      |        |
| NT AUTHORITY\INTERACTIVE (NT:S-1-5-4)<br>NT AUTHORITY\Authenticated Users (NT:S-1-5-11)<br>LOCAL (NT:S-1-2-0)<br>STRYKERNET\EngLabulan18 (NT:S-1-5-21-2135248159-670042095-669932061-37741)<br>STRYKERNET\ACL_SCC_Operations (NT:S-1-5-21-2135248159-670042095-669932061-30<br>043)                          | 0      |
| STRYKERNET\EngDept RW (NT:S-1-5-21-2135248159-670042095-669932061-26758)<br>SPR\Divisions Wireless Users (NT:S-1-5-21-2109753547-301993053-621696214-102<br>24)<br>SPR\iNET System Users (NT:S-1-5-21-2109753547-301993053-621696214-4434)                                                                   | 3      |
| STRYKERNET\EndoscopyCAPA-R (NT:S-1-5-21-2135248159-670042095-669932061-2810<br>STRYKERNET\dptOperations (NT:S-1-5-21-2135248159-670042095-669932061-2428)<br>STRYKERNET\CERTSUC_DCOM_ACCESS (NT:S-1-5-21-2135248159-670042095-669932061-3<br>0112)                                                           | 5<br>3 |
| STRYKERNET\dptUideo (NT:S-1-5-21-2135248159-670042095-669932061-2445)<br>STRYKERNET\Uault Users Read Only (NT:S-1-5-21-2135248159-670042095-66993206:<br>-2466)<br>STRYKERNET\dptUidProd (NT:S-1-5-21-2135248159-670042095-669932061-2446)                                                                   | 1      |
| You do not have ClearCase administrative privileges.<br>C:\Program Files\Rational\ClearCase\etc\utils>                                                                                                    | -      |

Here we see user buildxf with our standard primary group already defined. But we do not see a reference to the secondary group – atria\_vid. Let's bring up ClearCase Explorer again and see what happens. See the screenshot below.

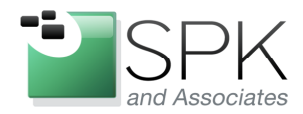

*SPK and Associates* 900 E Hamilton Ave, Ste.100 Campbell, CA 95008

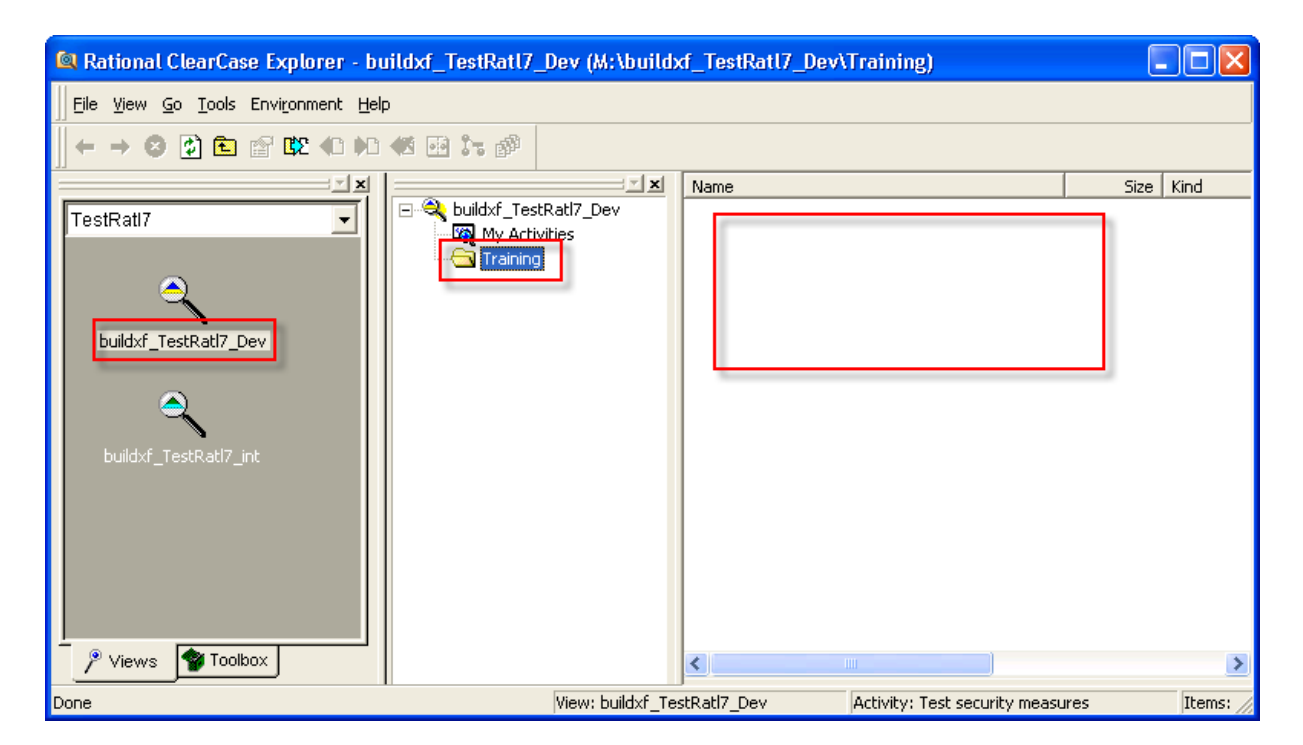

Again we access a view and the Training VOB. However, nothing shows up in the right hand Explorer panel. This user has no authority to read anything. Remember that we have changed all directory (folder) and file permissions to owner+group. So, let's take the first step toward remedying this. We go ahead and add buildxf to the Windows group atria\_vid. Let's see the first results of this below.

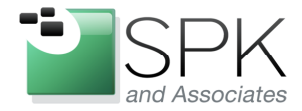

F11. 000-310-4340

*SPK and Associates* 900 E Hamilton Ave, Ste.100 Campbell, CA 95008

| C:\WINDOWS\system32\cmd.exe                                                                                                    | - 🗆 × |
|----------------------------------------------------------------------------------------------------|-------|
| C:\Program Files\Rational\ClearCase\etc\utils>creds<br>Login name: STRYKERNET\buildxf<br>USID: NT:S-1-5-21-2135248159-670042095-669932061-30352<br>Primary group: STRYKERNET\ccusers (NT:S-1-5-21-2135248159-670042095-669932061<br>953)<br>Groups: (20)<br>STRYKERNET\Domain Users (NT:S-1-5-21-2135248159-670042095-669932061-513)<br>Everyone (NT:S-1-1-0)<br>BUILTIN\Administrators (NT:S-1-5-32-544)<br>BUILTIN\Users (NT:S-1-5-32-545)<br>NT AUTHORITY\REMOTE INTERACTIVE LOGON (NT:S-1-5-14)<br>NT AUTHORITY\Nuthenticated Users (NT:S-1-5-11)<br>LOCAL (NT:S-1-2-0)<br>STRYKERNET\FordLabulan18 (NT:S-1-5-21-2135248159-670042095-669932061-37241 | -23   |
| STRYKERNET\atria_vid {NT:S-1-5-21-2135248159-670042095-669932061-37741<br>STRYKERNET\atria_vid {NT:S-1-5-21-2135248159-670042095-669932061-15953}<br>STRYKERNET\ACL_SCC_Operations {NT:S-1-5-21-2135248159-670042095-669932061<br>043}                                                                                                    | -30   |
| STRYKERNET\EngDept RW (NT:S-1-5-21-2135248159-670042095-669932061-26758)<br>SPR\Divisions Wireless Users (NT:S-1-5-21-2109753547-301993053-621696214-<br>24)                                                                                                    | -103  |
| SPR\iNET System Users (NT:S-1-5-21-2109753547-301993053-621696214-4434)<br>STRYKERNET\EndoscopyCAPA-R (NT:S-1-5-21-2135248159-670042095-669932061-28                                                                                                    | 105   |
| SIRYRERNEI\dptUperations (NI:S=1=5=21=2135248159=570042095=559932051=2428<br>SIRYKERNET\CERTSUC_DCOM_ACCESS (NI:S=1=5=21=2135248159=670042095=66993206<br>0113)<br>SIRYKERNET\dptUidec (NI:S=1=5=21=2125249159=670042095=669932061=2445)                                                                                                    | 1-3   |
| STRYKERNET\Uault Users Read Only (NT:S-1-5-21-2135248159-670042095-669932<br>-2466)<br>STRYKERNET\dptVidProd (NT:S-1-5-21-2135248159-670042095-669932061-2446)                                                                                                    | 061   |
| You do not have ClearCase administrative privileges.<br>C:\Program Files\Rational\ClearCase\etc\utils>                                                                                                    | -     |

The *creds* command displays what we saw before, but with the addition of the new secondary group – atria\_vid. Let's see the effect this has now when we again use ClearCase Explorer.

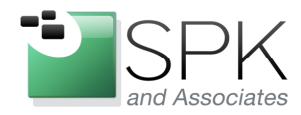

*SPK and Associates* 900 E Hamilton Ave, Ste.100 Campbell, CA 95008

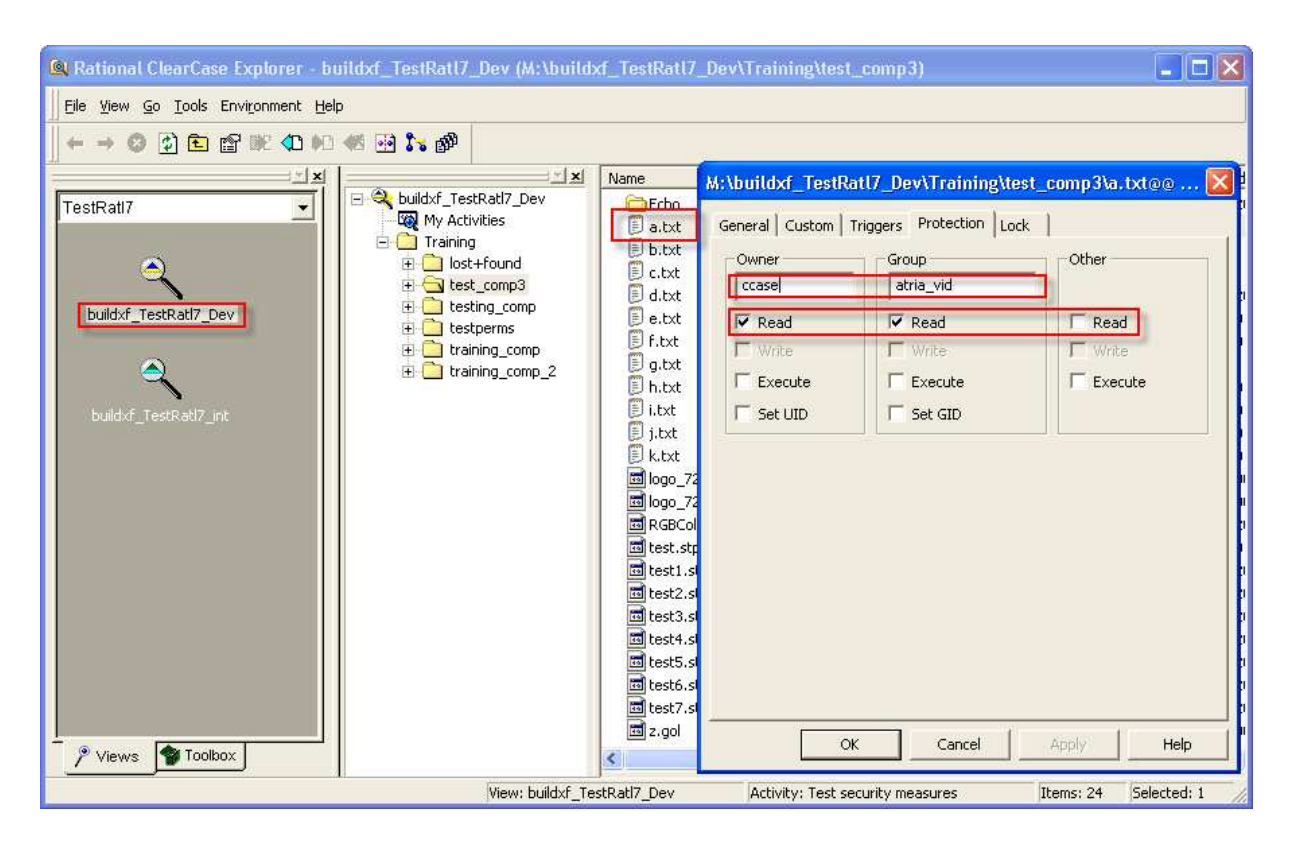

We are now able to see all the files under the Training VOB and its component (test\_comp3). We again look at the same file we previously examined with user rross, and we see that since buildxf joined the atria\_vid group, we now have access to seeing the files. So are we all the way there? Not quite, it seems. Have a look at the next screenshot below.

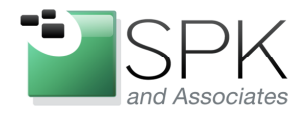

PII. 000-310-4340

*SPK and Associates* 900 E Hamilton Ave, Ste.100 Campbell, CA 95008

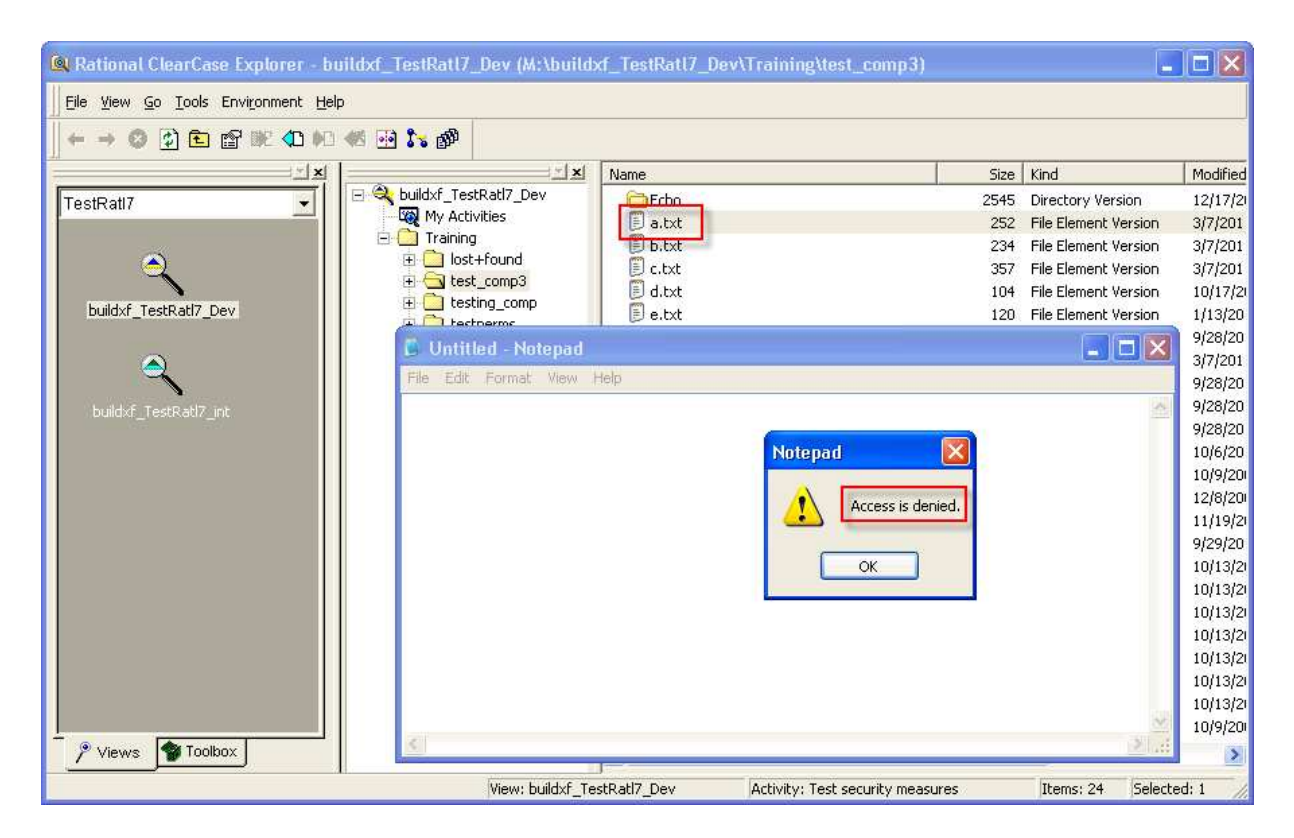

Above we have attempted to open the file, as before with rross, and examine the contents. But we encounter a permissions error! What is the problem? In this case we have made the user a member of the Windows atria\_vid group, but there is a missing piece. The next screenshot gives us the resolution to the issue. Here we have added the user buildxf to the Unix group – atria\_vid.

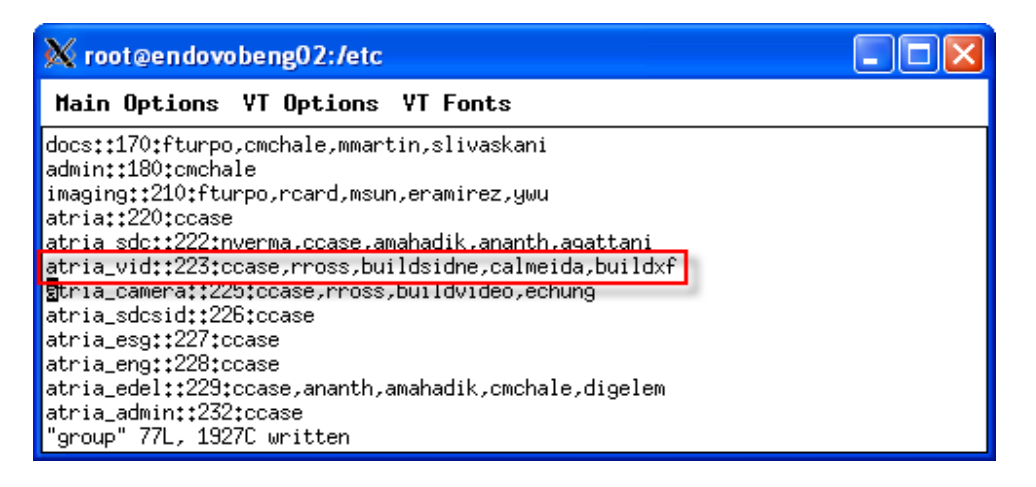

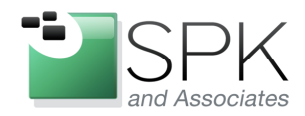

*SPK and Associates* 900 E Hamilton Ave, Ste.100 Campbell, CA 95008

As with the rross username, buildxf also needs to be made a part of the corresponding Unix group to enable full access to the file system. As a side note, we were told by IBM that membership in the Unix group does not matter, but this is different from our experience, and what we see in this example. After adding the user to the Unix version of the group, we can see the result below.

| 🔍 Rational ClearCase Explorer -  | buildxf_TestRatl7_Dev (M:\buildxf_TestRatl7_Dev\Training\test_ | .comp3) 📃 🗖 🔀               |
|----------------------------------|----------------------------------------------------------------|-----------------------------|
| Eile View Go Iools Environment H | telp                                                           |                             |
| ← → ② ② Ē 않 № 40                 | 0 🚳 📴 🔭 🚳                                                      |                             |
| <u>داء</u>                       | 비 Name                                                         | Size Kind 📉                 |
| TestRatl7                        | Echo                                                           | 2545 Directory V            |
|                                  | Wax My Activities                                              | 252 File Element            |
|                                  |                                                                | 234 File Element            |
|                                  |                                                                |                             |
| buildxf_TestRatl7_Dev            | File Edit Format View Help                                     |                             |
|                                  | VS 6.0 + CC 7                                                  |                             |
|                                  | Check it out (6/10)                                            |                             |
|                                  | Test trigger                                                   |                             |
| buildxf_TestRatl7_int            | 03/06/2009                                                     |                             |
|                                  | another try                                                    |                             |
|                                  | again                                                          |                             |
|                                  | 07/07/2009                                                     |                             |
|                                  | 01/29/2010 Try this out on Win7.                               |                             |
|                                  | 0//06/2010<br>Win 7 testing                                    |                             |
|                                  | 03/05/2011 Carlos testing                                      |                             |
|                                  | More testing with Carlos                                       | 102                         |
|                                  |                                                                | 2                           |
|                                  |                                                                |                             |
| Done                             | View: buildxf_TestRatl7_Dev Activity: Test sec                 | urity measures Items: 24 // |

It is now possible to fully access the files that are members of the group atria\_vid, as seen in the screenshot above. At this point, we have demonstrated the two things that we set out to accomplish:

- We have demonstrated how group membership needs to be set up to enable file access when working in a mixed Unix/Linux and Windows environment.
- We have also demonstrated how to use group membership to establish code security and limit the access to only those who have been made members of the approved group(s).

The solution outlined above for code security is not airtight, but it seems quite workable, assuming that good control of group membership is possible. We have heard from IBM/Rational that when ClearCase 8.0 is released it will include a more formal and better way to control code access. Perhaps this is overdue, but until IBM/Rational decides to

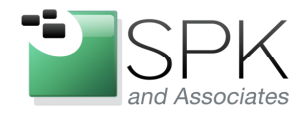

*SPK and Associates* 900 E Hamilton Ave, Ste.100 Campbell, CA 95008

provide a better security solution, what we have demonstrated here may be the best that is available, although others may have better ideas.

As a final note, there is a last consideration to be aware of when implementing a solution like the one demonstrated above. After permissions are set, and access is allowed, there is then the question of how new files are treated when they are added to the VOB. We have defined our solution in terms of all files being owned by a single group. But new files may by default be owned by other groups. There are two solutions for this:

- Make sure that every person who is accessing the codebase has a user environment variable CLEARCASE\_PRIMARY\_GROUP set to the correct group, in this case: atria\_vid
- Create a postoperative trigger that fires after checkin and changes the group to the correct value, and also enforces file permissions, excluding Other from having read permission.

These two solutions are, of course, not mutually exclusive and may be used together. In fact, it's probably a good idea to at least have the trigger operative to enforce uniformity of group membership for all VOB elements. The users may be working on various projects, and setting the CLEARCASE\_PRIMARY\_GROUP variable may be inconvenient in such a situation.